## Back issues – Tidligere numre

Hvordan undgår man, at få en forkert numerisk/kronologisk rækkefølge i arkivoversigten?

### Et eksempel på forkert rækkefølge i arkivoversigten. Hvordan udbedres dette?

| Test7                                                       |                                                                                                    |
|-------------------------------------------------------------|----------------------------------------------------------------------------------------------------|
| STARTSIDE OM BRUGERSTARTSIDE SØG AKTUEL ARKIVER MEDDELELSER | OPEN JOURNAL SYSTEMS                                                                                   |
| STATSBIBLIOTEKET                                            | <u>Hjælp til tidsskrift</u>                                                                            |
| Startside > Arkiver                                         | BRUGER                                                                                                 |
| Andrixon                                                    | Du er logget in som<br>admin                                                                           |
|                                                             | • <u>Mine tidsskrifter</u><br>• <u>Min profil</u><br>• <u>Log ud</u>                                   |
| 2009                                                        |                                                                                                    |
| <u>Nr. 61 (2009): En dag i Egå</u>                          | SPROG<br>Dansk 💌                                                                                       |
| 2008                                                        | TIDSSKRIFTSINDHOLD                                                                                     |
| <u>Nr. 60 (2008): Knægten</u>                               | Søg                                                                                                    |
| <u>Nr. 59 (2008): Kort</u>                                  | Alle                                                                                                   |
| Et spil                                                     | Søg                                                                                                    |
| 2009                                                        | Gennemse<br>• Efter udgave                                                                             |
| Nr. 62 (2009): Vi forsøger                                  | <u>Efter forfatter</u> Efter titel                                                                     |
|                                                             | <u>Andre tidsskrifter</u>                                                                              |
| 2007                                                        | SKRIFTSTØRRELSE                                                                                        |
| Nr. 58 (2007): Indeksering                                  | AAA                                                                                                    |
| 2010                                                        | INFORMATION                                                                                            |
| <u>Nr. 63 (2010): OJS</u>                                   | <ul> <li><u>Til læsere</u></li> <li><u>Til forfattere</u></li> <li><u>Til bibliotekarer</u></li> </ul> |
| 1 - 6 af 6 elementer                                        |                                                                                                    |

For at tilrette en forkert rækkefølge af tidligere numre, skal man logge sig ind som editor (1) og på den fremkomne side vælge linket 'Back Issues' (2)

| HOME ABOUT USER HOME SEARCH CURRENT ARCHIVES ANNOUNCEMENTS SMID        | OPEN JOURNAL SYSTEMS                                                                              |
|------------------------------------------------------------------------|---------------------------------------------------------------------------------------------------|
| 1.<br>Home > User > Editor                                             | Journal Help                                                                                      |
| Editor Homo                                                            | USER                                                                                              |
|                                                                        | You are logged in as<br><b>admin</b>                                                              |
| Submissions<br>» Unassigned (0)                                        | <ul> <li><u>My Journals</u></li> <li><u>My Profile</u></li> <li><u>Log Out</u></li> </ul>         |
| » <u>In Review</u> (0)<br>» <u>In Editing</u> (0)<br>» <u>Archives</u> | LANGUAGE<br>English 💌                                                                             |
| Title     contains       Submitted     between       Search            | JOURNAL CONTENT<br>Search<br>All<br>Search                                                        |
| Issues  * Create Issue * Notify Users 2. * Future Issues * Back Issues | Browse<br>• <u>By Issue</u><br>• <u>By Author</u><br>• <u>By Title</u><br>• <u>Other Journals</u> |
|                                                                        | FONT SIZE                                                                                         |
|                                                                        | INFORMATION                                                                                       |
|                                                                        | <ul> <li>For Readers</li> </ul>                                                                   |

- For Authors
- For Librarians

En korrekt numerisk rækkefølge i kolonnen 'Issue' fremkommer kun hvis publiceringsdatoerne i kolonnen 'Published' (1) er sat i den rette kronologiske rækkefølge.

Det seneste nummer skal således have den seneste publiceringdato og så fremdeles. Hvis de tidligere numre ikke er blevet publiceret i den numerisk rigtige rækkefølge skal publiceringsdatoen tilrettes i hver enkelt nummer. Dette gøres ved at klikke på det enkelte issue-link (2)

| HOME ABOUT USER HOME SEARCH CURRENT           | ARCHIVES ANNOUNC | EMENTS SN | MID.  |                        | OPEN JOURNAL SYSTEMS                                        |
|-----------------------------------------------|------------------|-----------|-------|------------------------|-------------------------------------------------------------|
| Home > User > Editor > Issues > Back Issues   |                  |           |       |                        | Journal Help                                                |
| Dools Jagunog                                 |                  |           |       |                        | USER                                                        |
| Dack Issues                                   |                  |           |       |                        | You are logged in as<br>admin                               |
| CREATE ISSUE FUTURE ISSUES BACK ISSUES        | 1.               |           |       |                        | <u>My Journals</u> <u>My Profile</u>                        |
| 2.ISSUE                                       |                  | ITEMS     | ORDER | ACTION                 | • Log Out                                                   |
| VOL 4, NO 4 (2009)                            | 2009-06-12       | 1         | † ↓   | DELETE                 | LANGUAGE                                                    |
| VOL 1, NO 1 (2008)                            | 2008-10-10       | 3         | † ↓   | DELETE                 | English 💌                                                   |
| VOL 2, NO 2 (2007)                            | 2007-05-10       | 11        | † ↓   | DELETE                 |                                                             |
| VOL 2, NO 1 (2007)                            | 2000-04-07       | 4         | † 1   | DELETE                 | JOURNAL CONTENT                                             |
| VOL 1, NO 2 (2006)                            | 2000-02-17       | 3         | † 1   | DELETE                 | Search                                                      |
| VOL 1, NO 1 (2005)                            | 2000-02-15       | 0         | † 1   | DELETE                 | All                                                         |
| VOL 1, NO 1 (2004)                            | 2000-02-14       | 0         | † ↓   | DELETE                 | Search                                                      |
| NO 1 (2003)                                   | 2000-02-13       | 0         | † 1   | DELETE                 |                                                             |
| NO 1 (2002)                                   | 2000-02-12       | 0         | †↓    | DELETE                 | Browse                                                      |
| NO 1 (2001)                                   | 2000-02-11       | 0         | † 1   | DELETE                 | <u>By Author</u>                                            |
| NO 1 (2000)                                   | 2000-02-10       | 0         | † 1   | DELETE                 | <ul> <li><u>By Title</u></li> <li>Other Journals</li> </ul> |
| <u>NO 1 (1999)</u>                            | 2000-02-09       | 0         | † 1   | DELETE                 |                                                             |
| <u>NO 1 (1998)</u>                            | 2000-02-08       | 0         | † 1   | DELETE                 | FONT SIZE                                                   |
| <u>NO 1 (1997)</u>                            | 2000-02-07       | 0         | † ↓   | DELETE                 | AAA                                                         |
| <u>NO 1 (1996)</u>                            | 2000-02-06       | 0         | † 1   | DELETE                 |                                                             |
| <u>NO 1 (1995)</u>                            | 2000-02-05       | 0         | † 1   | DELETE                 | INFORMATION                                                 |
| <u>NO 1 (1994)</u>                            | 2000-02-03       | 0         | †↓    | DELETE                 | <ul> <li>For Readers</li> <li>For Authors</li> </ul>        |
| <u>NO 1 (1993)</u>                            | 2000-02-02       | 0         | † 1   | DELETE                 | For Librarians                                              |
| NO 1 (1992)                                   | 2000-02-01       | 0         | † 1   | DELETE                 |                                                             |
| <u>NO 1 (1991)</u>                            | 2000-01-29       | 0         | † 1   | DELETE                 |                                                             |
| <u>NO 1 (1990)</u>                            | 2000-01-24       | 0         | † 1   | DELETE                 |                                                             |
| <u>NO 1 (1989)</u>                            | 2000-01-19       | 0         | † 1   | DELETE                 |                                                             |
| <u>NO 2 (1988)</u>                            | 2000-01-12       | 0         | † ↓   | DELETE                 |                                                             |
| NO 1 (1988)                                   | 2000-01-07       | 0         | † 1   | DELETE                 |                                                             |
| <u>NO 2 (1987)</u>                            | 2000-01-04       | 0         | † ↓   | DELETE                 |                                                             |
| 1 - 25 of 28 Items                            |                  |           | 1     | <u>2 &gt; &gt;&gt;</u> |                                                             |
| Current Issue 🛛 Vol 4, No 4 (2009) 💌 🛛 Record |                  |           |       |                        |                                                             |

#### På den fremkomne side vælges linket 'Issue data'

| HOME ABOUT USER HOME SEARCH CURRENT ARCHIVES ANNOUN       | CEMENTS SMID |        |          | OPEN JOURNAL SYSTEMS                                                                                           |
|-----------------------------------------------------------|--------------|--------|----------|----------------------------------------------------------------------------------------------------|
| Home > User > Editor > Issues > <b>Vol 4, No 4 (2009)</b> |              |        |          | Journal Help                                                                                                   |
| Vol 4, No 4 (2009)                                        |              |        |          | USER<br>You are logged in as                                                                                   |
|                                                           |              |        |          | admin                                                                                                    |
| CREATE ISSUE FUTURE ISSUES BACK ISSUES                    |              |        |          | <ul> <li><u>My Journals</u></li> <li>My Profile</li> </ul>                                                     |
| Issue: Vol 4, No 4 (2009)                                 |              |        |          | • Log Out                                                                                                    |
| TABLE OF CONTENTS ISSUE DATA                              |              |        |          | LANGUAGE                                                                                                    |
| Table of Contents                                         |              |        |          | English 💌                                                                                                    |
| $\operatorname{Articles} \uparrow \downarrow$             |              |        |          | JOURNAL CONTENT                                                                                                |
| ORDER AUTHORS TITLE                                       | ACCESS       | REMOVE | PROOFED  | Search                                                                                                    |
| 1. † 1 Frederiksen <u>TEST2</u>                           | Default 💌    |        | <b>⊻</b> | All                                                                                                    |
| Save                                                      |              |        |          | Search                                                                                                    |
|                                                           |              |        |          | Browse                                                                                                    |
|                                                           |              |        |          | <ul> <li><u>By Issue</u></li> <li><u>By Author</u></li> <li><u>By Title</u></li> <li>Other Journals</li> </ul> |
|                                                           |              |        |          |                                                                                                    |
|                                                           |              |        |          | FONT SIZE                                                                                                    |
|                                                           |              |        |          | INFORMATION                                                                                                    |
|                                                           |              |        |          | <ul> <li>For Readers</li> <li>For Authors</li> <li>For Librarians</li> </ul>                                   |

# På 'Issue Data-siden' vælges en publiceringsdato, der i forhold til de øvrige numre kronologisk passer ind i rækkefølgen.

| HOME ABOUT USER         | R HOME SEARCH CURRENT ARCHIVES ANNOUNCEMENTS SMID                                           | OPEN JOURNAL SYSTEMS                                              |
|-------------------------|---------------------------------------------------------------------------------------------|-------------------------------------------------------------------|
| Home > User > Editor    | > Issues > Vol 4, No 4 (2009)                                                               | <u>Journal Help</u>                                               |
| Vol 4, No 4 (           | (2009)                                                                                      | USER<br>You are logged in as                                      |
|                         |                                                                                             | admin                                                             |
| CREATE ISSUE FUTUR      | ISSUES BACK ISSUES                                                                          | <ul> <li><u>My Journals</u></li> <li><u>My Profile</u></li> </ul> |
| Issue: Vol 4, No 4 (20  | 009)                                                                                        | • Log Out                                                         |
| TABLE OF CONTENTS       | SSUE DATA                                                                                   | LANGUAGE                                                          |
| Identification          |                                                                                             | English 💌                                                         |
| Form Language           | English  To enter the information below in additional languages, first select the language. | JOURNAL CONTENT                                                   |
| Volume                  | 4                                                                                           | Search                                                            |
| Number                  | 4                                                                                           | All                                                               |
| Year                    | 2009                                                                                        | Search                                                            |
| Issue identification    | Volume                                                                                      | Browse                                                            |
|                         | Mumber                                                                                      | <u>By Issue     </u>                                              |
|                         | Title                                                                                       | <u>By Title</u>                                                   |
| Public issue identifier |                                                                                             | <ul> <li><u>Other Journals</u></li> </ul>                         |
| Title                   |                                                                                             | FONT SIZE                                                         |
| Description             |                                                                                             | A A A                                                             |
|                         |                                                                                             | INFORMATION                                                       |
|                         |                                                                                             | For Readers     For Authors                                       |
|                         | 🛅 В Х Ц 🗄 🗄 🖘 🍏 🛞 нтт.                                                                      | For Librarians                                                    |
| Status                  | Published June 🔹 12 🔹 2009 💽                                                                |                                                                   |

Til trods for op- og ned-pilene i kolonnen 'Order' kan man ikke via pilefunktionen sikre den korrekte rækkefølge med 100% sikkerhed. Specielt har problemer vist sig, når antallet af tidligere numre kommer over 25 og flere sider optræder (her side 1 og 2). Derfor skal man fokusere på kolonnen 'Published', eller..

| HOME ABOUT USER HOME SEARCH CURRENT A              | RCHIVES ANNOUN | CEMENTS S | MID   |                          | OPEN JOURNAL SYSTEMS                                        |
|----------------------------------------------------|----------------|-----------|-------|--------------------------|-------------------------------------------------------------|
| Home > User > Editor > Issues > <b>Back Issues</b> |                |           |       |                          | <u>souriar neip</u>                                         |
| Back Issues                                        |                |           |       |                          | USER                                                        |
| Duck ibbucb                                        |                |           |       |                          | You are logged in as<br><b>admin</b>                        |
| CREATE ISSUE FUTURE ISSUES BACK ISSUES             |                |           |       |                          | <u>My Journals</u> My Drofile                               |
| ISSUE                                              | PUBLISHED      | ITEMS     | ORDER | ACTION                   | Log Out                                                     |
| VOL 4, NO 4 (2009)                                 | 2009-06-12     | 1         |       | DELETE                   |                                                             |
| VOL 1, NO 1 (2008)                                 | 2008-10-10     | 3         | † 1   | DELETE                   | English -                                                   |
| VOL 2, NO 2 (2007)                                 | 2007-05-10     | 11        | † 1   | DELETE                   |                                                             |
| VOL 2, NO 1 (2007)                                 | 2000-04-07     | 4         | † 1   | DELETE                   | JOURNAL CONTENT                                             |
| VOL 1, NO 2 (2006)                                 | 2000-02-17     | 3         | † 1   | DELETE                   | Search                                                      |
| VOL 1, NO 1 (2005)                                 | 2000-02-15     | 0         | T 1   | DELETE                   |                                                             |
| VOL 1, NO 1 (2004)                                 | 2000-02-14     | 0         | T 1   | DELETE                   | Search                                                      |
| <u>NO 1 (2003)</u>                                 | 2000-02-13     | 0         | †↓    | DELETE                   |                                                             |
| NO 1 (2002)                                        | 2000-02-12     | 0         | †↓    | DELETE                   | Browse                                                      |
| <u>NO 1 (2001)</u>                                 | 2000-02-11     | 0         | †↓    | DELETE                   | <u>By Author</u>                                            |
| <u>NO 1 (2000)</u>                                 | 2000-02-10     | 0         | †↓    | DELETE                   | <ul> <li><u>By Title</u></li> <li>Other Journals</li> </ul> |
| <u>NO 1 (1999)</u>                                 | 2000-02-09     | 0         | t i   | DELETE                   |                                                             |
| <u>NO 1 (1998)</u>                                 | 2000-02-08     | 0         | ţ Ţ   | DELETE                   | FONT SIZE                                                   |
| <u>NO 1 (1997)</u>                                 | 2000-02-07     | 0         | t I   | DELETE                   | AAA                                                         |
| <u>NO 1 (1996)</u>                                 | 2000-02-06     | 0         | † 1   | DELETE                   |                                                             |
| <u>NO 1 (1995)</u>                                 | 2000-02-05     | 0         | T I   | DELETE                   | INFORMATION                                                 |
| <u>NO 1 (1994)</u>                                 | 2000-02-03     | 0         | t i   | DELETE                   | <ul> <li>For Readers</li> <li>For Authors</li> </ul>        |
| <u>NO 1 (1993)</u>                                 | 2000-02-02     | 0         | T I   | DELETE                   | For Librarians                                              |
| <u>NO 1 (1992)</u>                                 | 2000-02-01     | 0         | †↓    | DELETE                   |                                                             |
| <u>NO 1 (1991)</u>                                 | 2000-01-29     | 0         | T I   | DELETE                   |                                                             |
| <u>NO 1 (1990)</u>                                 | 2000-01-24     | 0         | T I   | DELETE                   |                                                             |
| <u>NO 1 (1989)</u>                                 | 2000-01-19     | 0         | †↓    | DELETE                   |                                                             |
| <u>NO 2 (1988)</u>                                 | 2000-01-12     | 0         | †↓    | DELETE                   |                                                             |
| <u>NO 1 (1988)</u>                                 | 2000-01-07     | 0         | T I   | DELETE                   |                                                             |
| <u>NO 2 (1987)</u>                                 | 2000-01-04     | 0         | † 1   | DELETE                   |                                                             |
| 1 - 25 of 28 Items                                 |                |           |       | 1 <u>2 &gt; &gt;&gt;</u> |                                                             |

.. du kan nøjes med at samle alle dine Back Issues på én side. OJS er forudindstillet til at placere op til 25 numre pr. side, men som Journal Manager kan du under Setup – The Look – 5.8 Lists vælge et antal svarende til alle dine Back Issues, så de samles på én side, og her vil du kunne bruge pilene til at få placeret dem i korrekt rækkefølge.

#### 5.8 Lists

Items per page

Page links

Enter the maximum number of items (for example, submissions, users, or editing assignments) that appear on each page of a list, and the number of pages links to display on each page.

Save and continue

Cancel

Problemet vil ifølge PKP/OJS blive løst i en kommende udgave af OJS.